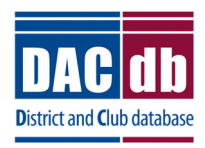

# DACdb to RI "Direct Connect" Selection Process

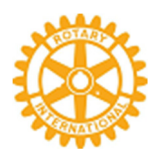

## Choose DACdb as Your Club System Management Partner Organization

### Summary: Updating the Rotary Database automatically from DACdb

**DACdb** now has the ability to automatically update Club and Member data *directly* into the Rotary (RI) database. . . this is called "**RI Direct Connect**" (this significantly speeds up the updating process. In the past, changes were sent via email. Rotary International no longer accepts email changes. The updates occur in the RI database within a few minutes after the user clicks the UPDATE button in **DACdb** (verses a few days using the former Email notification procedures). This is a 2-step process, which MUST be done in this sequence.

#### Step 1: Choose DACdb as the Partner Organization in the RI database.

A current club officer of record accesses the Rotary website at <u>www.rotary.org</u>. Then, click on *My Rotary* link to get to the screen with the *SIGN IN* (or **Register**) buttons. Click **SIGN IN** (or **Register**) button, and the following screen is displayed. If you do NOT have an account at Rotary, then first use the **CREATE ACCOUNT** functions.

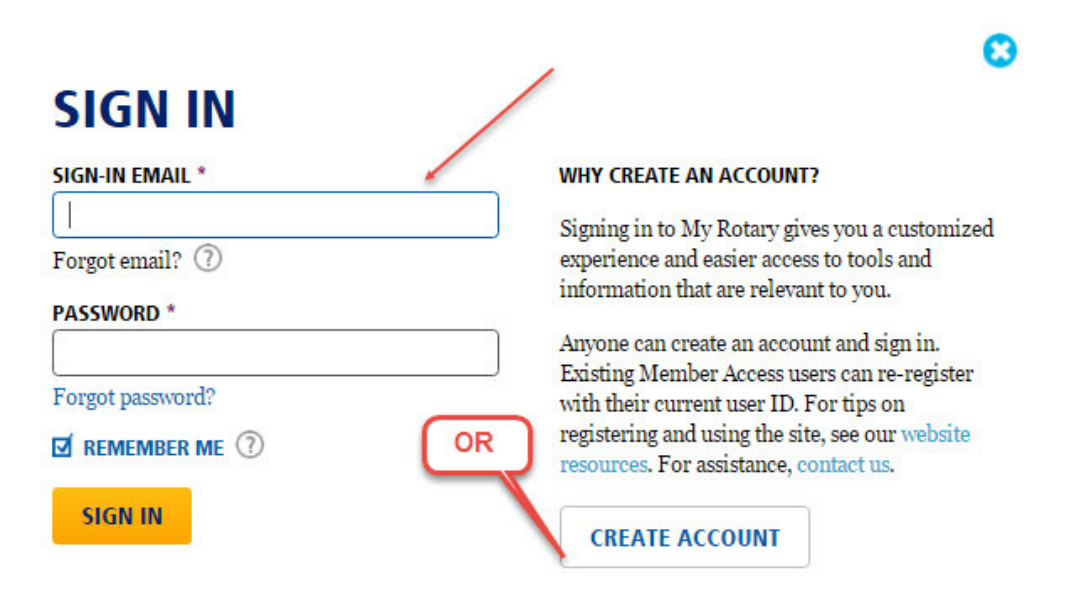

If this is the first time you are logging into the RI database, then you must register by clicking on the **CREATE ACCOUNT** button. Then, **RI** will send you an email within a few hours, so you can log in. *NOTE:* If you have any problems logging into the RI database, you must contact RI for assistance, as we have no capability to help you log into the RI database.

Once you are logged into RI, click on Manage, then Club Administration link.

| Rotary 🛞 My Rotary      |             |                       | •      | Rotary.org 🛛 🕈 Club Finder        |                |               |  |  |
|-------------------------|-------------|-----------------------|--------|-----------------------------------|----------------|---------------|--|--|
| Exchange Ideas          | Take Action | Learning & Reference  | Manage | The Rotary Foundation             | News & Media   | Member Center |  |  |
| Club & District         |             | Community             | 1      | Brand Center                      | Products &     | Services      |  |  |
| Club Administration     |             | Official Rotary Apps  | 1      | Dur Story                         | Shop.rotary.or | 's            |  |  |
| Oistrict Administration |             | Club Management       |        | Guidelines                        | Licensed Vend  | lors          |  |  |
| Contributions           |             | Systems & Website     |        | ogos                              | Special Offers |               |  |  |
| Contributions           |             | Providers             | 0      | Materials                         | Rotary Global  | Rewards       |  |  |
| Reports                 |             | Marketplace Resources |        | Ads                               | Travel & Ex    | penses        |  |  |
| Rotary Club Central     |             |                       |        | mages & Video                     | in bren a ca   |               |  |  |
|                         |             |                       |        | Strengthening Rotary<br>Resources |                |               |  |  |

Once you are on the **Club Administration** page. Scroll down to **CLUB & MEMBER DATA** then scroll down to **Designate a club management vendor**.

| 3  | <b>Update Member Data</b><br>Report membership changes within 30 days, no later than 1 January or 1 July, to ensure your club invoice reflects the latest information. Record new member sponsors so they receive recognition. |
|----|----------------------------------------------------------------------------------------------------|
|    | Add, edit, or remove members   Add, edit, remove club officers  <br>Record a new member sponsor                                                                                                    |
| 22 | <b>Update Club Data</b><br>Provide club contact information and choose club management providers.                                                                                                    |
|    | Update meeting details   Update mailing address and contact information  <br>Designate a club management vendor                                                                                                    |

**Club Management Systems** 

A Rotary or Rotaract club can simplify its recordkeeping by using one or more club management vendors to link its own membership records to Rotary International's database. A district or zone may also use a vendor to view club data if the club allows that vendor access to club information. (Note that, though more than one vendor may be authorized to view a club's data, only one may update the data.) First, your club must be a customer of a club management vendor. Find a list of the vendors that provide database services on the Club Management Systems & Website Providers page of My Rotary. Then, your club can allow the vendor access to club data by choosing the appropriate link below.

| Tell us which vendor | you're allowing to | view club data 🛛 🔸 |              |                   |
|----------------------|--------------------|--------------------|--------------|-------------------|
|                      | Vendor             | Start Date         | Access Level | Access Granted To |

#### Select DACdb from the drop down menu and click on I Agree

| Identify and auth<br>Please review the Agree<br>process and submit you                                                           | orize a Club Management Vendor<br>ement below and dick on "I Agree" to authorize Rotary International to complete the data integration<br>r authorization.                                                                                                    |
|----------------------------------------------------------------------------------------------------|----------------------------------------------------------------------------------------------------|
| Rotary Club and Rotar                                                                                                    | act Club Authorization to Initiate Data Integration Agreement                                                                                                    |
| identify the club mana                                                                                                    | gement vendor you are authorizing from the dropdown menu below                                                                                                    |
| Club management ven                                                                                                    | dor                                                                                                    |
| DACdb                                                                                                    | •                                                                                                    |
| lf you are allowing this<br>menu "Access granted                                                                                 | vendor to view or to view and update your club data on behalf of your club, under the dropdown<br>i to" below please select "Club".                                                                                                    |
| if you are allowing this<br>menu "Access granted                                                                                 | vendor view-only access to your club data for viewing by your district or zone, under the dropdown<br>i to" below please select "District" or "Zone," as applicable.                                                                                                    |
| Access granted to                                                                                                    |                                                                                                    |
| Rotary Club *                                                                                                    |                                                                                                    |
| You can allow multiple<br>process as many time                                                                                   | vendors view-only access to your club data, but only one vendor can update your data. Repeat this<br>s as necessary if you allow multiple vendors view-only access to your club data.                                                                                                    |
| Start Date                                                                                                    |                                                                                                    |
| 04/07/2017 00:00:00                                                                                                    |                                                                                                    |
| By clicking the "lagree<br>process in rotary.org/m                                                                               | <sup>a</sup> button, I make the representations and warranties, authorize RI to complete the data integration<br>syrotary and agree to abide by the terms and conditions set forth below:                                                                                                    |
| 1. I represent and warr<br>with RL I represent and<br>shared with and used I<br>representatives (colle                           | ant that I have the authority to act on behalf of my club (the "Club") and to enter this Agreement<br>I warrant that the members of my Club understand that their personal and member data will be<br>by Rotary International, including its foundation, employees, subsidiaries, agents, and<br>ctively "RI"), and the club management vendor identified above ("Club Management Vendor").       |
| 2. The Club grants RI e<br>Vendor. The Club repre<br>Club data, including inc<br>Management Vendor.                              | xpress consent to integrate Club data, including individual member data, with the Club Managemen<br>sents and warrants that it has granted the Club Management Vendor express consent to provide<br>dividual member data to Ri. The Club grants Ri express consent to provide Club data to the Club                                                                                               |
| 3. The Club understand<br>https://my.rotary.org/m<br>contacting RI staff at o<br>basis only and does no<br>consent was current o | is that it can withdraw its express consent at any time by returning to<br>anage/club-district-administration/club-administration and following the appropriate steps or by<br>lata@rotary.org. The Club understands that such a withdrawal of consent applies on a go forward<br>of affect data that may have been integrated between RI and the Club Management Vendor when<br>r not withdrawn. |
| 4. The Club agrees tha<br>collectively, for any da<br>integrated between Ri<br>or data theft.                                    | t RI shall not be llable to the Club or its members (existing now or in the future), individually or<br>mages of any kind whatsoever related to any of the data it provides to RI hereunder and the data<br>and the Club Management Vendo, of any privacy or confidentiality laws or regulations, data breach                                                                                     |
| lagree to the terms an<br>Agreement.<br>🖌                                                                                        | d conditions set form in this Rotary Club and Rotaract Club Authorization to initiate Data integration                                                                                                    |
| 14.000                                                                                                    | Disarra                                                                                                    |
| 1 Agree                                                                                                    | I Disagree                                                                                                    |

That's it... you have completed the first step of the **RI DIRECT CONNECT** processing for your club. Now for **STEP 2**.

#### Step 2: Choose "RI Direct Connect" in the DACdb database.

A current club officer logs into **DACdb** database, then clicks on the **My Club** tab. Click on the **Edit Club** link to update the interface method.

| CLUBS My CLUB My DATA Ignite Committees F                                                                                                    | Mail Calendar NC NC2     | DUES Reports    | Speakers    | Grants Blog    | District PAGES | Club PAGES    | Files Form   | IS ATTND | AREA   |  |
|----------------------------------------------------------------------------------------------------|--------------------------|-----------------|-------------|----------------|----------------|---------------|--------------|----------|--------|--|
| List ALL Clubs Submit Attendance Where CLUBS Meet                                                                                                    | Member DIRectory ezStory | ezBulletin Newl | Member FORM | DACdb Quick    | Start Poll Ga  | illery Blog ' | Verify PText | Sponsors | Ignite |  |
|                                                                                                    |                          |                 |             |                |                |               |              |          | •      |  |
| and former spectrum in                                                                                                    |                          |                 |             |                | 1              | Search        | W X          | PMall    | *      |  |
| All Club members are listed under one of the three tabs below based on their MemberTypes or Terminated status.<br>Club Leaders can be added (or removed) to this display, by turning them on using the configure ICON at the top right and the "Show Club Officers" to Yes (or No). |                          |                 |             |                |                |               |              |          |        |  |
|                                                                                                    |                          |                 | Su          | ubmit Attendar | ice Edit PH    | F/SM Add      | New Membe    | r Edit C | lub    |  |

On the **Information** page (near the bottom of the page), click on the **Rotary Interface** drop down selection and choose **RI "Direct Connect"**. Then click on the **Update** button to complete. your selection.

| Club Options:       |                                                                                                    |                                                                      |       |           |         |          |       |       |  |  |        |
|---------------------|----------------------------------------------------------------------------------------------------|----------------------------------------------------------------------|-------|-----------|---------|----------|-------|-------|--|--|--------|
| Notify on File Uplo | ad: No                                                                                                    | $N_0$ $\sim$ Notify Club members when a document is added or updated |       |           |         |          |       |       |  |  |        |
| Map Disp            | lay: On                                                                                                    | On V Turn on/off MyClub map display                                  |       |           |         |          |       |       |  |  |        |
| Rotary Interfa      | tary Interface: RI "Direct Connect" 🗸 RI Direct Connect Interface also requires corresponding setting change in RI Partner Option of My Rotary. |                                                                      |       |           |         |          |       |       |  |  |        |
| Club Admin          |                                                                                                    |                                                                      |       |           |         |          |       |       |  |  |        |
| Charlotte           | Charlotte ID=2920 Cancel View Upda                                                                                                    |                                                                      |       |           |         |          |       |       |  |  | Update |
|                     |                                                                                                    |                                                                      |       |           |         |          |       |       |  |  |        |
| Information         | Address                                                                                                    | Meeting Info                                                         | Links | Positions | Billing | Security | PData | Notes |  |  |        |
| Club Information    |                                                                                                    |                                                                      |       |           |         |          |       |       |  |  |        |

That's it! Congratulations! You have now completed the 2 steps necessary to activate the interface to update club and member changes entered into **DACdb** directly into the RI database (usually takes about 24 hours to activate at RI). You will now have the **RI Compare** functions available for your club.